# sonarqube

Natalia Marcinkowska, Maciej Maj, Damian Maślanka

# Wstęp

SonarQube to platforma typu open source służąca do ciągłej analizy kodu statycznego pod względem jego jakości. Umożliwia automatyczne wykrywanie błędów, słabych punktów powodujących obniżenie bezpieczeństwa oraz tak zwanych "code smells".

Wspiera ponad 30 różnych języków programowania, co czyni go wyjątkowym narzędziem analitycznym.

# Cele

- Poprawa jakości kodu SonarQube automatycznie analizuje kod, identyfikując problemy związane z jakością, takie jak duplikaty kodu, zła struktura czy nieefektywne rozwiązania.
- Zapewnienie bezpieczeństwa Narzędzie pomaga wykrywać luki bezpieczeństwa i problemy związane z podatnościami, np. SQL Injection, Cross-Site Scripting (XSS) czy ataki typu Buffer Overflow.

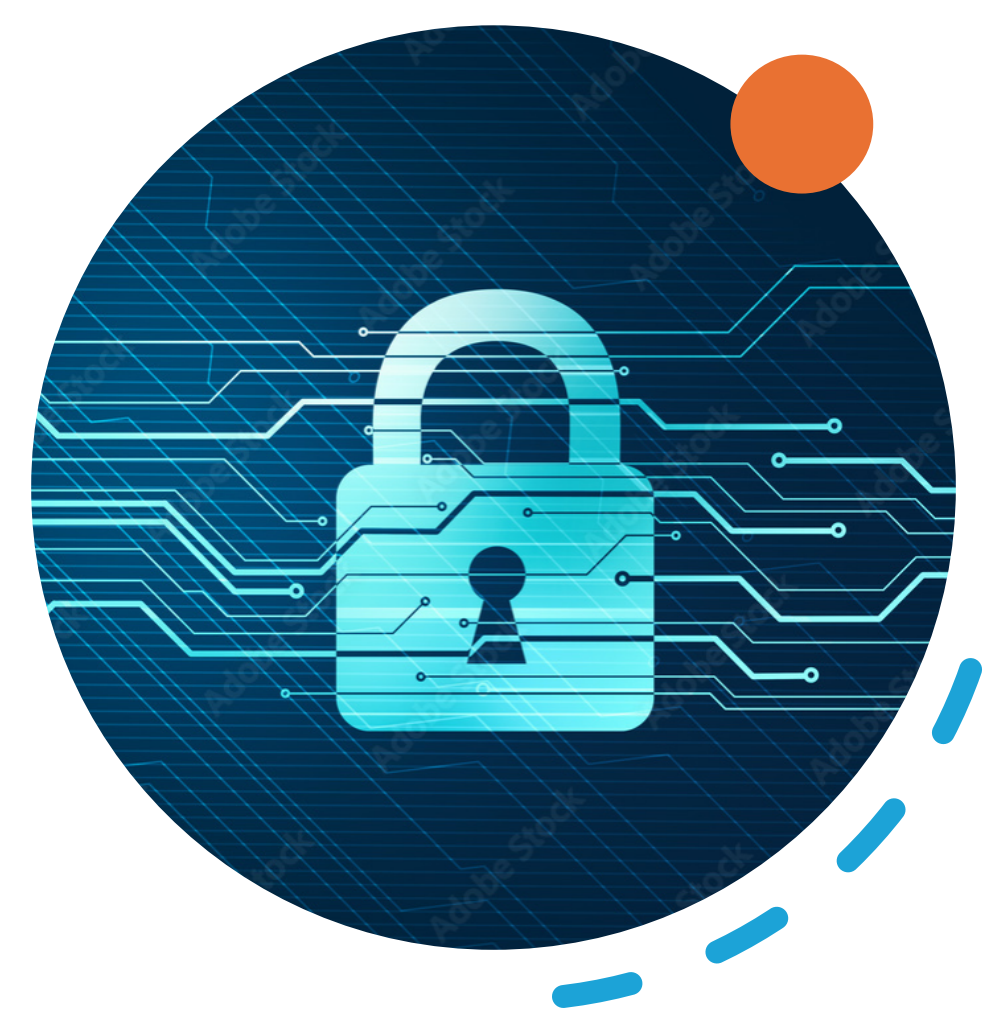

## Cele ciąg dalszy

- Automatyzacja i optymalizacja pracy Narzędzie pozwala na automatyczne przeprowadzanie analiz w różnych fazach cyklu życia aplikacji, dzięki czemu błędy są wykrywane wcześniej i mogą być szybciej korygowane.
- Utrzymanie zgodności z najlepszymi praktykami – SonarQube wspiera deweloperów w przestrzeganiu standardów i zasad programowania, co jest kluczowe w zespołach developerskich, aby kod był spójny i łatwy w utrzymaniu.

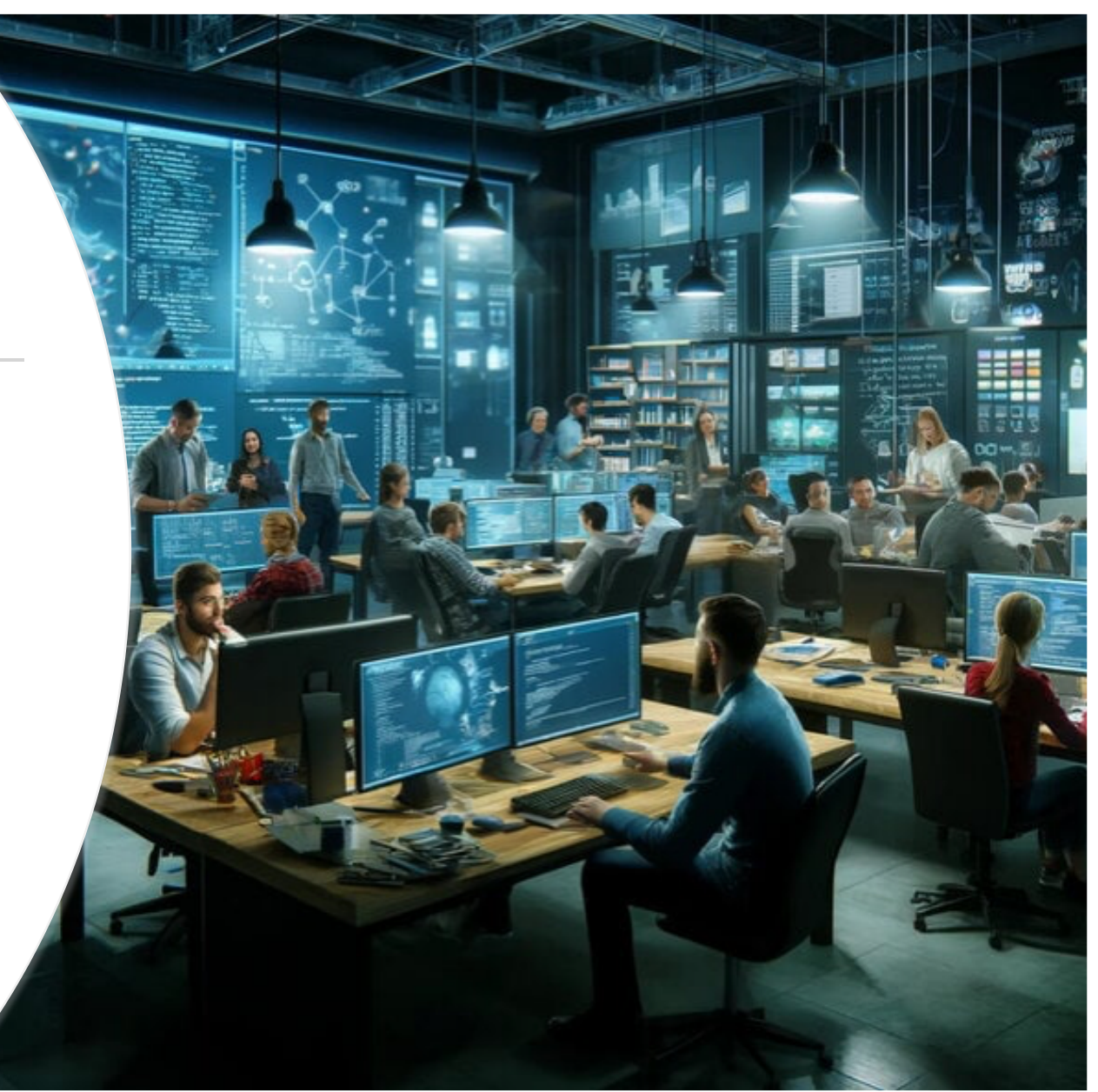

# Instalacja

- Pobierz bezpłatną wersję SonarQube ze strony: <u>https://www.sonarsour</u> <u>ce.com/products/sonar</u> <u>qube/downloads/</u>
- Rozpakuj pobrany folder

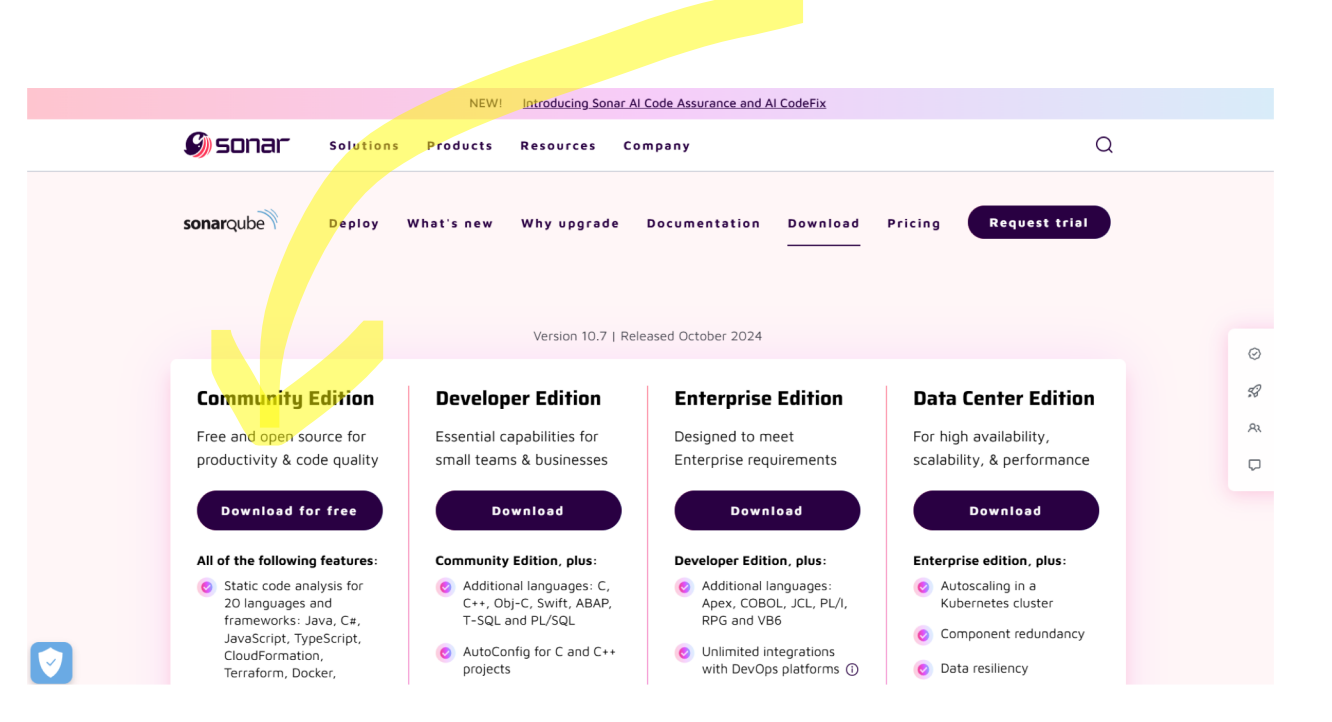

SonarQube wymaga posiadania Javy w wersji 11, albo 17

# Instalacja cd.

#### SonarScanner CLI

#### SonarScanner Issue Tracker

#### 6.2.1

FIPS support and improved SSL configuration

Download scanner for: Linux x64 Linux AArch64 Windows x64 macOS x6

Any (Requires a pre-installed JVM)

**Release notes** 

- Pobierz SonarScanner ze strony: <u>https://docs.sonarsource.com/sonarq</u> <u>ube/latest/analyzing-source-</u> <u>code/scanners/sonarscanner/,</u> wybierając odpowiednie oprogramowanie.
- Rozpakuj
- Dodaj ścieżkę do katalogu bin SonarScannera do zmiennej środowiskowej PATH\*.

\*Wchodzimy w Ustawienia -> System -> Zaawansowane ustawienia systemu -> Zmienne środowiskowe -> W Zmiennych systemowych wybieramy PATH -> Edytuj

# Instalacja cd.

- Wejdź w terminalu do katalogu bin SonarQube
- Wybierz folder z odpowiednim systemem operacyjnym i również do niego wejdź
- Aby uruchomić serwer SonarQube użyj komendy:
- StartSonar.bat lub sonar.sh

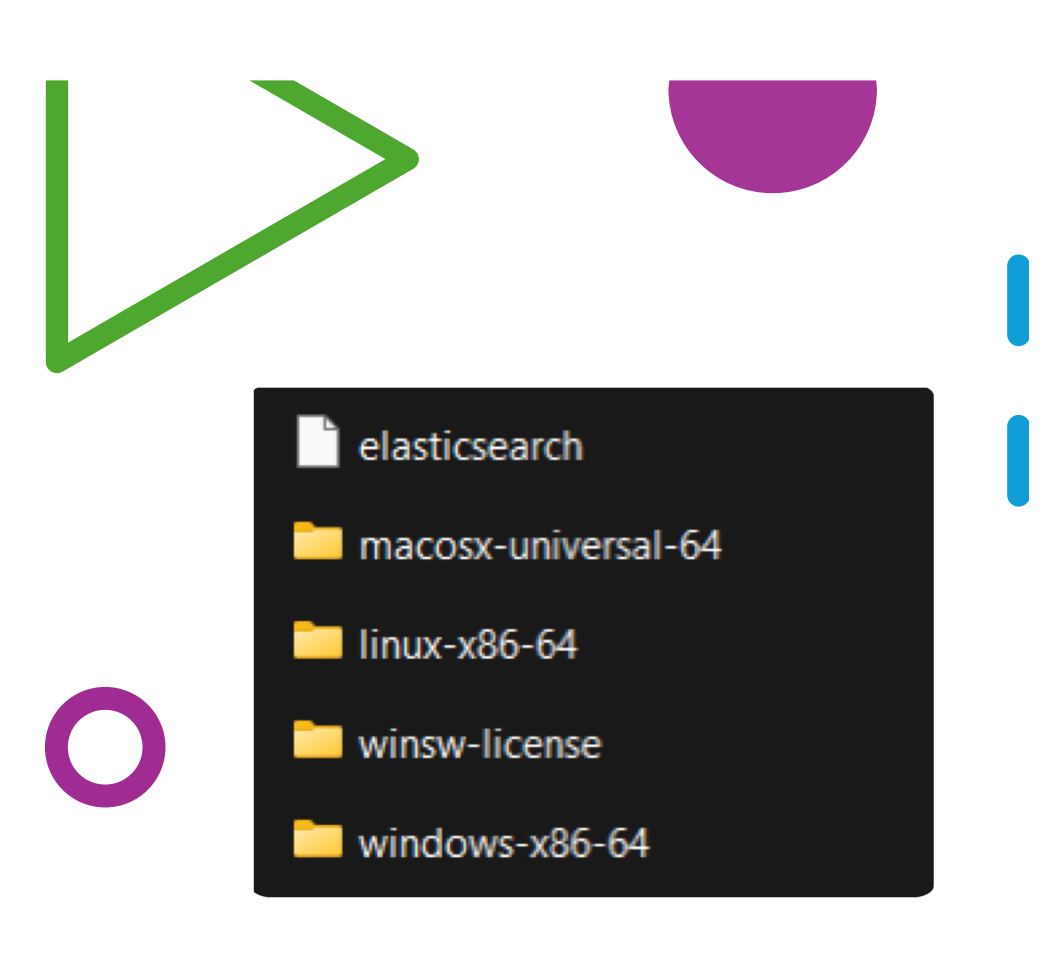

# Instalacja cd.

- Wejdź na stronę: http://localhost:9000
- ✤ Zaloguj się:
- Login = admin
- Hasło = admin
- Ustaw swoje nowe hasło

### Strona SonarQube

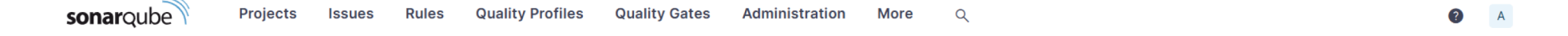

#### How do you want to create your project?

Do you want to benefit from all of SonarQube's features (like repository import and Pull Request decoration)? Create your project from your favorite DevOps platform.

First, you need to set up a DevOps platform configuration.

| Import from Azure DevOps | Setup | 1 Import from Bitbucket Cloud | Setup | Import from Bitbucket Server | Setup |
|--------------------------|-------|-------------------------------|-------|------------------------------|-------|
| Import from GitHub       | Setup | ₩ Import from GitLab          | Setup |                              |       |

Are you just testing or have an advanced use-case? Create a local project.

Create a local project

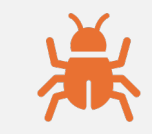

**Bugs** to błędy logiczne lub funkcjonalne w kodzie, które powodują, że program nie działa zgodnie z oczekiwaniami.

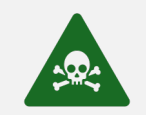

Vulnerabilities (podatności) to punkty w kodzie, które są narażone na ataki.

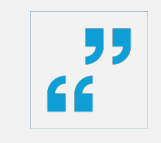

**Code Smells (problemy stylistyczne lub projektowe)** to fragmenty kodu, które choć nie powodują bezpośrednich błędów, wskazują na obszary wymagające poprawy pod kątem czytelności, wydajności lub utrzymania.

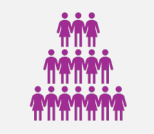

Każdy z tych problemów ma jeden z poziomów powagi (severity): blocker, critical, major, minor, info.

# Typy błędów

Zakładka "Rules" służy do zarządzania regułami, które SonarQube<br/>wykorzystuje do analizy kodu. Reguły definiują, jakie aspekty kodu są<br/>sprawdzane pod kątem jakości, bezpieczeństwa, wydajności,<br/>zgodności ze standardami oraz innych dobrych praktyk. Dzięki nim<br/>SonarQube może znaleźć w kodzie bugs, code smells, issues itd.<br/>Możemy filtrować je np. względem Javy.

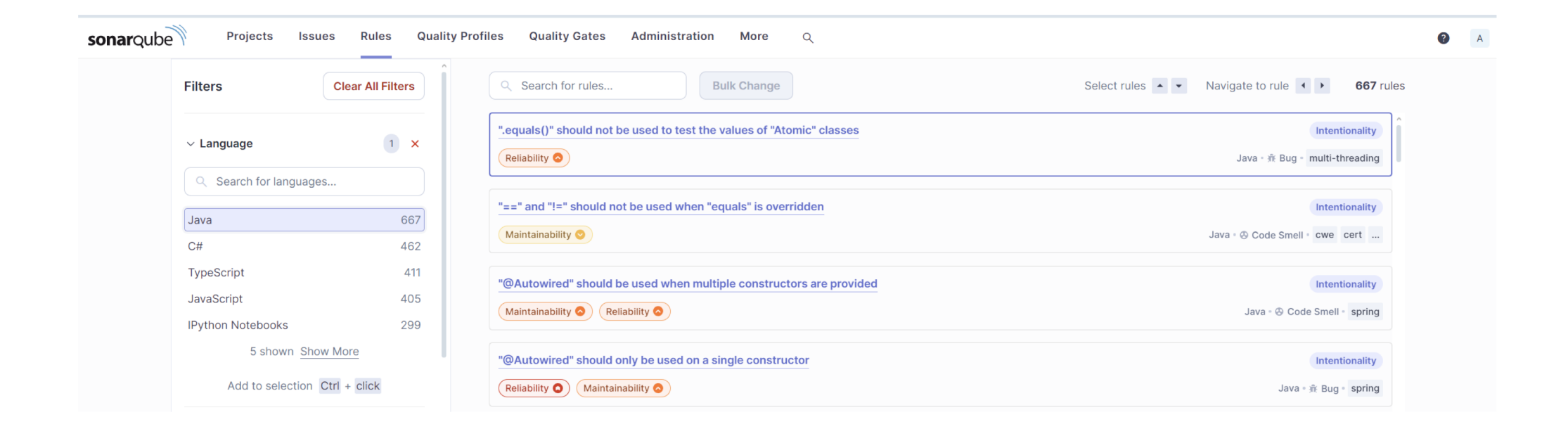

### **Quality Profiles**

Zakładka "Quality Profiles" pozwala na grupowanie reguł w zestawy, które są dostosowane do konkretnych technologii, typów projektów, lub wymagań. Profile jakości są stosowane do projektów, aby określić, jakie reguły mają być stosowane podczas analizy kodu.

#### Copy Profile "Sonar way" - Java

This new quality profile won't inherit from a built-in profile. It will not benefit from automatic updates when new rules are introduced.

If you want to benefit from automatic updates, consider extending a built-in quality profile instead.

Create a new quality profile as a replica of "Sonar way". The two profiles will then evolve independently.

All fields marked with \* are required

#### New name \*

A

Sonar way-custom

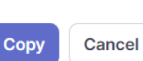

| Sonar way-custom                                                                                          |                                                            |                           | Updated: 20 seconds ago | Used: Never See C | hangelog |
|----------------------------------------------------------------------------------------------------|------------------------------------------------------------|---------------------------|-------------------------|-------------------|----------|
| nheritance Change Parent                                                                                  |                                                            |                           | Rule breakdown          |                   |          |
| This quality profile does not inherit from a built-i     To benefit from automatic updates, set the corre | n profile. It will not benefit from automatic updates when | new rules are introduced. | Clean Code Categories   | Active            | Inactive |
|                                                                                                    | opononig cont in promo do trio parent or your quanty pro   |                           | Consistency             | 79                | 53       |
| onar way-custom 512 active rule                                                                           | s 155 inactive rules                                       | 0 overridden rules        | Intentionality          | 347               | 80       |
| Projects Change Projects                                                                                  |                                                            |                           | Adaptability            | 36                | 19       |
| lo projects are explicitly associated to the profile.                                                     |                                                            |                           | Responsibility          | 14                | 2        |
| Permissions                                                                                               |                                                            |                           | Software Qualities      | Active            | Inactive |
| Isers with the global "Administer Quality Profiles" permi                                                 | ssion and those listed below can manage this quality pro   | file.                     | Security                | 29                | 3        |
|                                                                                                    |                                                            |                           | Reliability             | 161               | 11       |
| Grant permissions to more users                                                                           |                                                            |                           | Maintainability         | 293               | 140      |
|                                                                                                    |                                                            |                           | Activate More           |                   |          |

### **Quality Gates**

Zakładka "Quality Gates" umożliwia definiowanie kryteriów, które projekt musi spełnić, aby zostać uznanym za gotowy do wdrożenia. Są to zestawy warunków, które muszą być spełnione przez kod po analizie, aby można było uznać go za akceptowalny.

#### Conditions ?

#### Conditions on New Code

| Metric                     | Operator        | Value |   |
|----------------------------|-----------------|-------|---|
| Issues                     | is greater than | 0     |   |
| Security Hotspots Reviewed | is less than    | 100%  |   |
| Coverage                   | is less than    | 80.0% | 1 |

# Generacja raportu (Maven)

1. Dodaj projekt

|                        |                                                                                                    | Create Project. ~                  |
|------------------------|----------------------------------------------------------------------------------------------------|------------------------------------|
| My Favorites All       |                                                                                                    |                                    |
|                        | Q     Search for projects       Perspective     Overall Status       V     Sort by                                                                                 | 🖌 🖌 From GitLab                    |
| Filters                |                                                                                                    | Local project                      |
| Quality Gate           | ☆ 'SonarCube-maven' PUBLIC                                                                                                    | Import from other DevOps Platforms |
|                        | Last analysis: 7 minutes ago - 200 Lines of Code - XML, Java                                                                                                    |                                    |
| ✓ Passed 2             |                                                                                                    |                                    |
| × Failed 0             | E     1     A     0     A     29     A     —     0     0.0%       Security     Reliability     Maintainability     Hotspots Reviewed     Coverage     Duplications |                                    |
| Security               |                                                                                                    |                                    |
| A ≥ 0 info issues 0    | ☆ 'sonarcube_4' PUBLIC                                                                                                    | ✓ Passed                           |
| B ≥ 1 minor issue 0    | Last analysis: 1 day ago • 107 Lines of Code • XML, Java                                                                                                    |                                    |
| C ≥ 1 major issue 0    |                                                                                                    |                                    |
| D ≥ 1 critical issue 0 | E 1 A 0 A 4 A - O 0.0% • 0.0%                                                                                                    |                                    |
| E ≥ 1 blocker issue 2  | Security Reliability Maintainability Hotspots Reviewed Coverage Duplications                                                                                       |                                    |

#### Create a local project

Project display name \*

| SonarCube-M   | Maven           | C |
|---------------|-----------------|---|
| Project key * | SonarCube-maven |   |
| SonarCube-N   | Maven           | C |

#### Main branch name \*

main

The name of your project's default branch Learn More 🖸

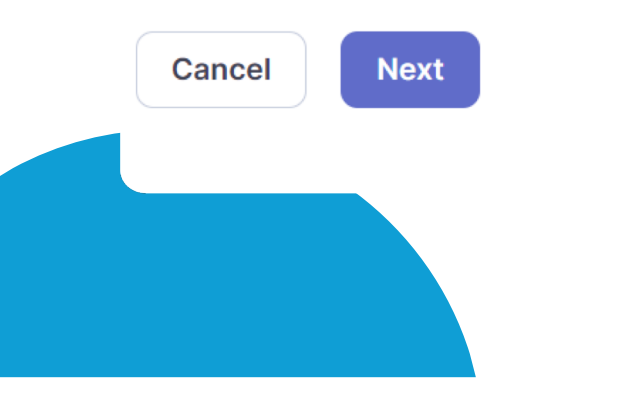

# Generacja raportu (Maven)

2. Wygeneruj Token

# Generacja raportu (Maven)

3. Wybierz opcje Maven, wejdź w konsoli do folderu ze swoim projektem i uruchom poniższą komende bez \

| 1 Provide a token                                                                                                    | Analyze "SonarCube-Maven1": sqp_3c4a0703ec4ecb23c90a929ecf877d5c708585ef |
|----------------------------------------------------------------------------------------------------|--------------------------------------------------------------------------|
|                                                                                                    |                                                                          |
| 2 Run analysis on your project<br>What option best describes your project?                                                                                                    |                                                                          |
| Execute the Scapper for Mayen                                                                                                    |                                                                          |
|                                                                                                    |                                                                          |
| Running a SonarQube analysis with Maven is straighforward. You just need to run the following command in your project's folder.                                                |                                                                          |
| <pre>mvn clean verify sonar:sonar \     -Dsonar.projectKey=SonarCube-Maven1 \     -Dsonar.projectName='SonarCube-Maven1' \     -Dsonar.host.url=http://localhost:9000 \ </pre> | Сору                                                                     |
| -Dsonar.token=sqp_3c4a0703ec4ecb23c90a929ecf877d5c708585ef                                                                                                    |                                                                          |

Please visit the official documentation of the Scanner for Maven [2] for more details

#### package com.example;

import org.springframework.boot.SpringApplication; import org.springframework.boot.autoconfigure.SpringBootApplication;

```
@SpringBootApplication
public class App {
    public static void main(String[] args) {
        System.out.println("Hello, World!");
```

```
int additionResult = addNumbers( a: 5, b: 10);
System.out.println("Addition result: " + additionResult);
```

```
int subtractionResult = subtractNumbers( a: 15, b: 10);
System.out.println("Subtraction result: " + subtractionResult);
```

```
private static int addNumbers(int a, int b) { 1usage
    int result = a + b + 0;
    return a + b + 0;
```

```
•
```

private static int subtractNumbers(int a, int b) { 1usage int result = a + b; result = a + b; return result;

# Przykładowy kod

| × Quality Gate P<br>Failed                                                                       |                   |                | Last analysis 5                              |
|--------------------------------------------------------------------------------------------------|-------------------|----------------|----------------------------------------------|
| A The last analysis has warnings. <u>See details</u>                                             |                   |                |                                              |
| New Code 2 failed Overall Code                                                                   |                   |                |                                              |
| New Code: Since October 30, 2024 Started 3 days ago                                              |                   |                |                                              |
| 2 conditions failed                                                                              | New issues FAILED |                | Accepted issues                              |
| 4 Issues                                                                                         | 4<br>Required = 0 | <del>ب</del> د | <b>O</b><br>Valid issues that were not fixed |
| O 0.0% Coverage<br>is less than 80.0%                                                            |                   |                |                                              |
|                                                                                                  | Coverage          |                | Duplications                                 |
| Fix issues before they fail your Quality Gate with <u>SonarLint</u> ⊖ in your IDE. Power up with | 0.0%              | 0              | 0.0%                                         |

|                     | Replace this use of System.out by a logger.                | Adaptabilit                                                  |
|---------------------|------------------------------------------------------------|--------------------------------------------------------------|
|                     | Maintainability 📀                                          | bad-practice cert                                            |
| > Software Quality  | ○ Open ~ Not assigned ~                                    | L15 = 10min effort = 1 day ago = 🛞 Code Smell = 🗞 Ma         |
|                     | Remove this useless assignment to local variable "result". | Intentionalit                                                |
| > Severity ?        | Maintainability                                            | cwe cert                                                     |
| > Type              | ○ Open ∽ Not assigned ∽                                    | L19 • 1min effort • 6 minutes ago • 🕃 Code Smell • 💿 Ma      |
|                     | Remove this unused "result" local variable.                | Intentionalit                                                |
| > Scope             | Maintainability 📀                                          | unused                                                       |
|                     | ○ Open ~ Not assigned ~                                    | L19 = ⊖ = 5min effort = 6 minutes ago = & Code Smell = ♥ Mir |
| > Status            |                                                            |                                                              |
| > Security Category |                                                            |                                                              |
| , , ,               |                                                            |                                                              |

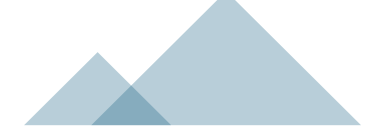

## Badanie pokrycia kodu - coverage

- Pokrycie kodu pomaga upewnić się, że kod jest dobrze przetestowany, co przyspiesza wykrywanie nowych błędów.
- Analiza pokrycia wskazuje nieprzetestowane obszary, które mogą być podatne na błędy przy zmianach.
- JaCoCo (Java Code Coverage) to narzędzie do analizy pokrycia kodu przez testy w projektach opartych na Javie.
- JaCoCo pozwala programistom skupić się na kluczowych ścieżkach, co usprawnia budowanie testów i zarządzanie czasem ich wykonania.
- JaCoCo wspiera utrzymanie standardów i efektywne zarządzanie testowaniem, szczególnie w dużych projektach.
- JaCoCo jest dostępne jako wtyczka do Maven i Gradle, co ułatwia jego integrację z popularnymi narzędziami do budowania projektów Java.

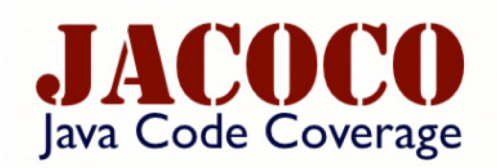

# Jak korzystać z JaCoCo

- Dodaj wtyczkę do projektu: W pliku pom.xml dodaj wtyczkę JaCoCo, aby była uruchamiana w fazie testowej.
- Uruchom testy z JaCoCo: Po dodaniu wtyczki wystarczy wykonać komendę mvn test, aby wygenerować raport pokrycia kodu.
- Analiza wyników: Po zakończeniu testów JaCoCo wygeneruje raporty pokrycia kodu w formacie HTML. Wygenerowane pliki można znaleźć w katalogu target/site/jacoco.

#### <build> <plugins> <plugin> <groupId>org.jacoco</groupId> <artifactId>jacoco-maven-plugin</artifactId> <version>0.8.7</version> <executions> <execution> <goals> <goal>prepare-agent</goal> <goal>report</goal> </goals> </execution> </executions> </plugin> </plugins> </build>

# Co robi JaCoCo?

 JaCoCo generuje kompleksowe raporty, które dokładnie pokazują, w jakim stopniu kod aplikacji został objęty testami. Raporty te dostarczają szczegółowej analizy pokrycia na różnych poziomach:

#### • Instrukcje (Linie Kodów)

Analiza pokrycia poszczególnych linii kodu, która wskazuje, ile instrukcji zostało przetestowanych. Stanowi najniższy poziom szczegółowości, identyfikując linie pominięte przez testy.

#### • Ścieżki Decyzyjne (Gałęzie)

Pokrycie logiki warunkowej, które śledzi wszystkie możliwe ścieżki wykonania, np. w instrukcjach warunkowych if-else. Dzięki temu raporty pomagają dostrzec potencjalnie pominięte scenariusze.

#### • Metody

Analiza pokazująca, czy wszystkie metody w kodzie zostały uruchomione podczas testów, co pozwala ocenić kompletność testów na poziomie poszczególnych funkcji.

#### • Klasy

Ocena pokrycia klas w aplikacji. Ten poziom wskazuje, czy każda klasa została w pełni objęta testami, co pozwala kontrolować pokrycie na poziomie ogólnych jednostek kodu.

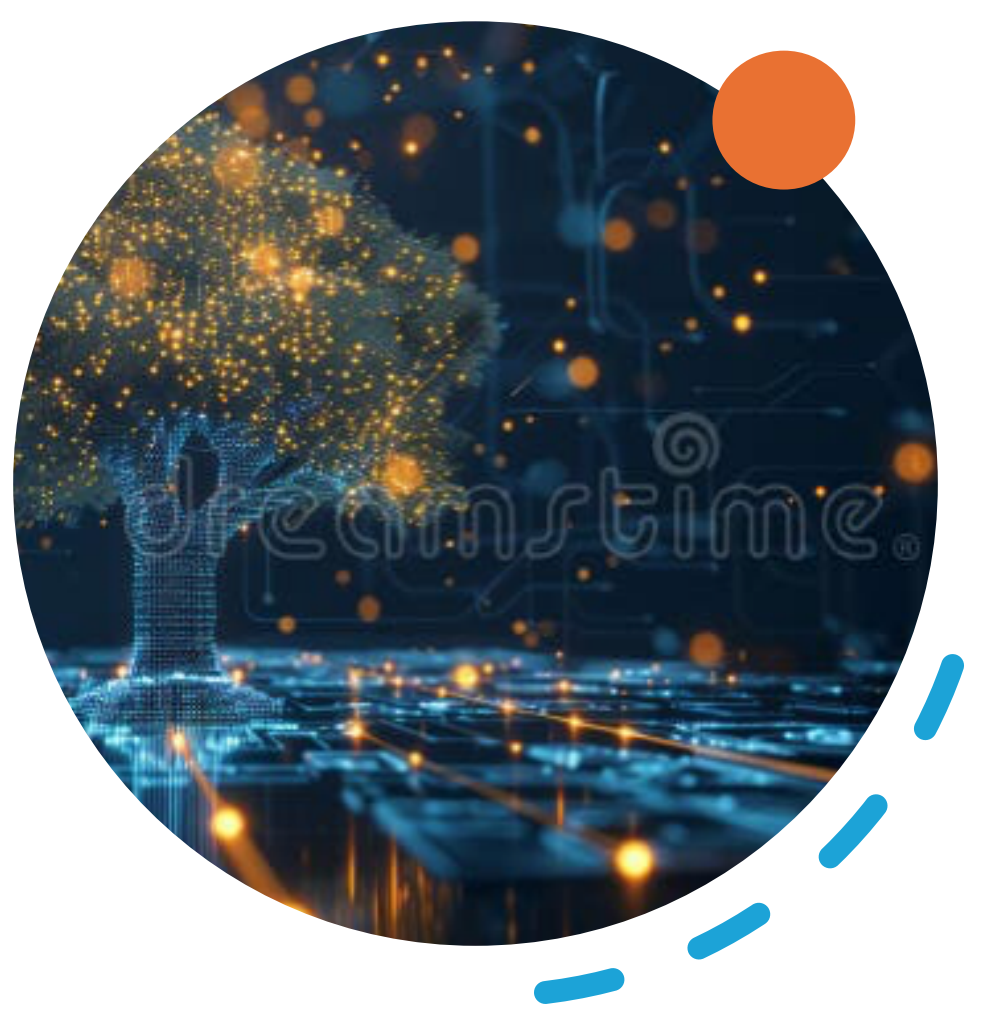

# Co to są raporty JaCoCo?

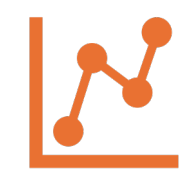

#### Czym są raporty JaCoCo?

Raporty generowane przez JaCoCo pokazują, jaki procent kodu aplikacji został pokryty testami, analizując szczegółowo klasy, metody i linie kodu.

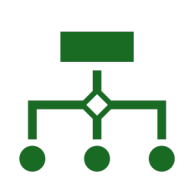

#### Jak działają?

JaCoCo monitoruje wykonanie testów jednostkowych i integracyjnych, generując raporty w różnych formatach (HTML, XML, CSV). Wyniki pozwalają szybko zidentyfikować nieprzetestowane części kodu. Można go zintegrować z narzędziami CI/CD, np. Jenkins, dla automatycznego raportowania.

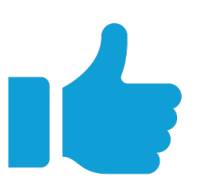

#### Zalety

Raporty JaCoCo umożliwiają szczegółowe monitorowanie pokrycia kodu testami, pomagając zespołowi identyfikować nieprzetestowane fragmenty kodu i zwiększając ogólną stabilność oraz jakość aplikacji.

| Element                                                                                                    | Missed Instructions + | Cov. 🗢 | Missed Branches 🔅 | Cov. 🗢 | Missed | Cxty≑ | Missed | Lines | Missed | Methods | Missed | Classes |
|----------------------------------------------------------------------------------------------------|-----------------------|--------|-------------------|--------|--------|-------|--------|-------|--------|---------|--------|---------|
| <u> </u>                                                                                                    |                       | 97%    |                   | 91%    | 143    | 1,537 | 125    | 3,631 | 19     | 746     | 2      | 147     |
| employed and a constraint of the constraint of the constraint of t |                       | 58%    |                   | 64%    | 24     | 53    | 97     | 193   | 19     | 38      | 6      | 12      |
| <u> / @erg.jacoco.agent.rt</u>                                                                                                    | =                     | 75%    |                   | 83%    | 32     | 130   | 75     | 344   | 21     | 80      | 7      | 22      |
| iacoco-maven-pluging                                                                                                    |                       | 90%    |                   | 82%    | 35     | 193   | 49     | 465   | 8      | 116     | 1      | 23      |
| <u> </u>                                                                                                    | =                     | 97%    |                   | 100%   | 4      | 109   | 10     | 275   | 4      | 74      | 0      | 20      |
| <u> </u>                                                                                                    |                       | 99%    |                   | 99%    | 4      | 572   | 2      | 1,345 | 1      | 371     | 0      | 64      |
| / <u>≇org.jacoco.ant</u>                                                                                                    | =                     | 98%    |                   | 99%    | 4      | 162   | 8      | 428   | 3      | 110     | 0      | 19      |
| <u> / erg.jacoco.agent</u>                                                                                                    |                       | 86%    |                   | 75%    | 2      | 10    | 3      | 27    | 0      | 6       | 0      | 1       |
| Total                                                                                                    | 1,438 of 28,925       | 95%    | 183 of 2,386      | 92%    | 248    | 2,766 | 369    | 6,708 | 75     | 1,541   | 16     | 308     |

- **Tabela pokrycia kodu**: Zawiera wskaźniki procentowe dla instrukcji, gałęzi, metod, klas.
- **Raport szczegółowy dla klas**: Pozwala sprawdzić dokładne linie kodu pokryte i niepokryte przez testy. Linie pokryte mogą być zaznaczone na zielono, a niepokryte na czerwono.
- Podsumowanie pokrycia projektu: Procentowe zestawienie pokrycia dla całego projektu, które można używać do mierzenia postępów w testach regresyjnych.

# Raporty

# Badanie pokrycia kodu testami

- Stworzenie projektu Maven
- Dodanie JUnita5 do pom.xml

| <dep< th=""><th>endencies&gt;</th></dep<> | endencies>                                 |
|-------------------------------------------|--------------------------------------------|
|                                           | <dependency></dependency>                  |
|                                           | <proupid>org.junit.jupiter</proupid>       |
|                                           | <artifactid>junit-jupiter-api</artifactid> |
|                                           | <version>5.11.3</version>                  |
|                                           | <scope>test</scope>                        |
|                                           |                                            |
| <td>pendencies&gt;</td>                   | pendencies>                                |

# Badanie pokrycia kodu testami

 Dodanie dowolnego testu, np.. w pliku MainTest.java i stworzenie test testGetText

#### package pl.edu.agh.kis.pz1;

```
import org.junit.jupiter.api.Test;
import static org.junit.jupiter.api.Assertions.*;
import java.io.ByteArrayOutputStream;
import java.io.PrintStream;
public class MainTest {
    @Test
    public void testGetText() {
        // Test the getText method
        String expected = "Some text 2";
        assertEquals(expected, Main.getText(),
```

message: "The getText method should return 'Some text 2'");

# 

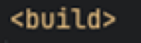

<plugins> <plugin>

<groupId>org.jacoco</groupId>

<artifactId>jacoco-maven-plugin</artifactId>

<version>0.8.12</version>

<executions>

<execution>

<goals>

<goal>prepare-agent</goal>

</goals>

</execution>

<execution>

<id>report</id>

<phase>test</phase>

<goals>

<goal>report</goal>

</goals>

</execution>

</executions>

</plugin>

</plugins>

</build>

# Badanie pokrycia kodu testami

 Stworzenie raportów code coverage poprzez jacoco

- Dodanie jacoco w pom.xml
- Po odpaleniu "mvn test" pojawi się raport w pliku:

target/site/jacoco/index.html

# Badanie pokrycia kodu testami

• Dodanie SonarQube do projektu w pliku pom.xml:

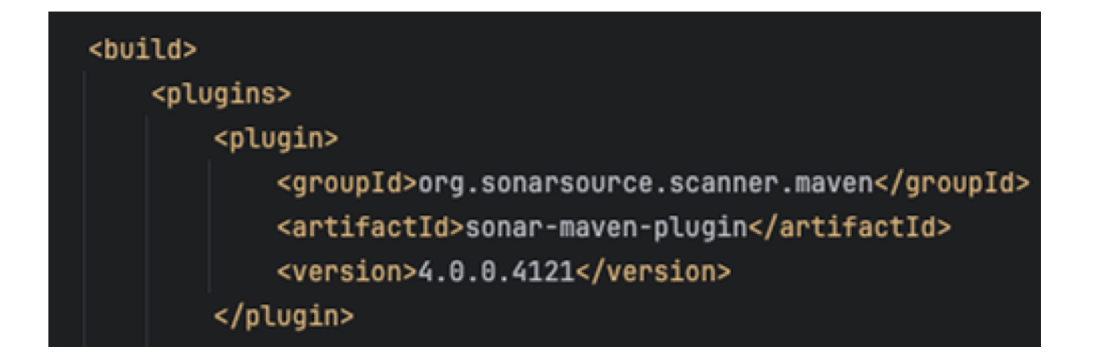

Stworzenie pliku na token np.. Token.txt. Przykładowa zawartość pliku: token.txt (token wygenerowany ze strony <a href="http://localhost:9000">http://localhost:9000</a>): <a href="http://sqp\_cb6eecdb88c9e94fe85437962972bc2c5ee7966">sqp\_cb6eecdb88c9e94fe85437962972bc2c5ee7966</a>

# Badanie pokrycia kodu testami

 Stworzenie pliku script.sh, który będzie budować projekt i odpali statyczną analizę i pokrycie kodu:

```
TOKEN="$(cat ./token.txt)"
mvn clean verify sonar:sonar \
    -Dsonar.projectKey=sonarqube-demo-1 \
    -Dsonar.projectName='SonarQube Demo 1' \
    -Dsonar.host.url=http://localhost:9000 \
    -Dsonar.token="$TOKEN"
```

Po odpaleniu skryptu za pomocą komendy ./script.sh w panelu SonarQube powinno pojawić się Issues oraz informacja o pokryciu kodu.

Jeśli po stworzeniu pliku script.sh brakuje uprawnień to używamy komendy chmod +x script.sh

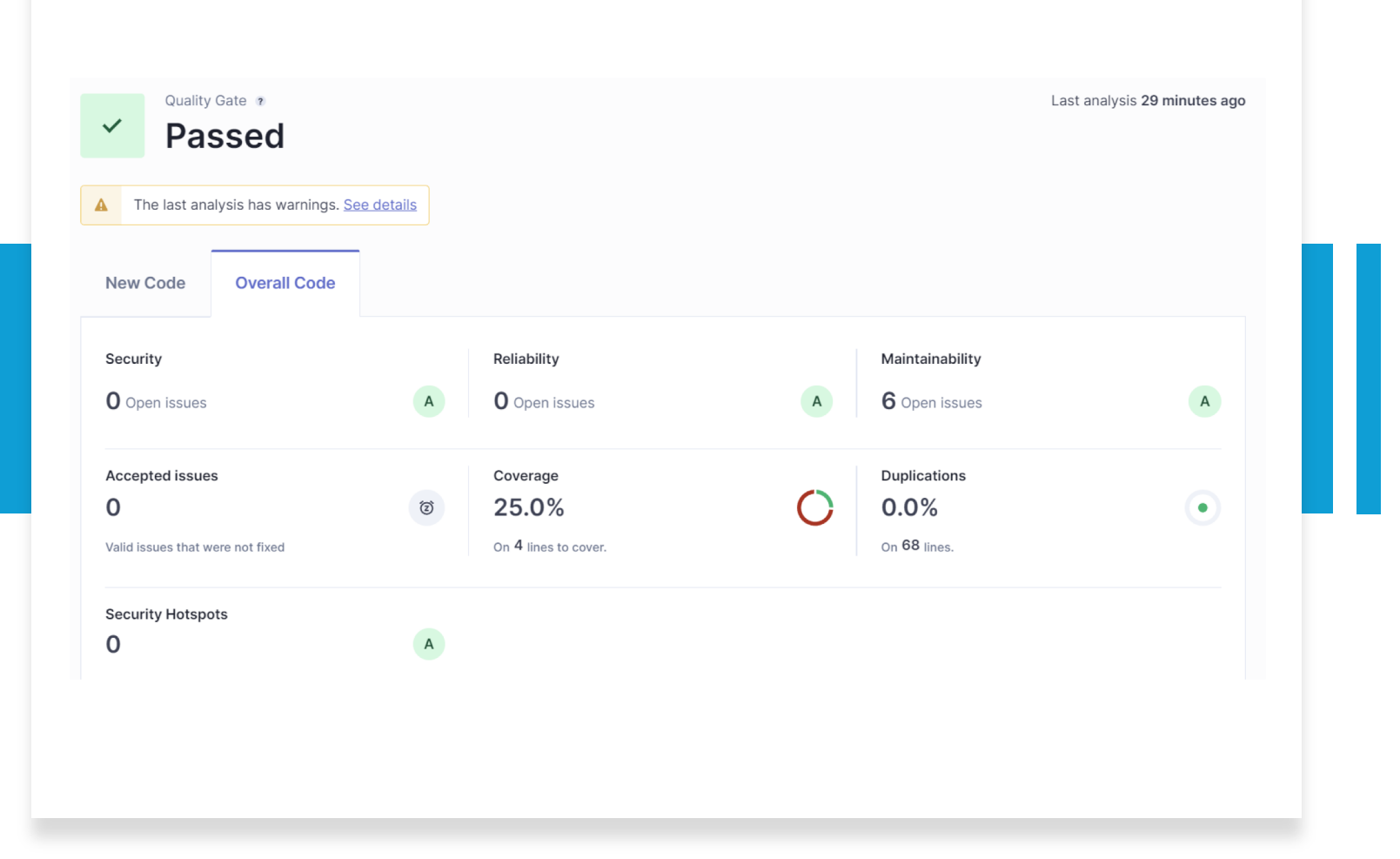

Badanie pokrycia kodu testami

| Issues Security Hotspo                   | ts Measures | Code Activity                                              | Project Settings V P                                           |    |                                                             |
|------------------------------------------|-------------|------------------------------------------------------------|----------------------------------------------------------------|----|-------------------------------------------------------------|
| Filtere                                  |             | src/main/java/pl/edu/agh/Kis/pz1/Main.java                 |                                                                | .1 |                                                             |
| Filters                                  |             | Replace this use of System.out by a logger.                | Adaptability                                                   | 4  | <pre>public static void main(String[] args) {</pre>         |
| Issues in new code                       |             | (Maintainability 🕤                                         | bad-practice cert +                                            | 5  | <pre>System.out.println("Hello World! " + getText());</pre> |
| <ul> <li>Clean Code Attribute</li> </ul> |             | ○ Open ~ Not assigned ~                                    | L5 - 10min effort - 29 minutes ago - 😔 Code Smell - 🚇 Major    |    |                                                             |
| Consistency                              | 0           | Remove this method and declare a constant for this value.  | Intentionality                                                 |    | Replace this use of System.out by a logger.                 |
| Intentionality                           | 5           | (Maintainability 🛇 )                                       | confusing +                                                    |    |                                                             |
| Adaptability                             | 1           |                                                            |                                                                | 6  | }                                                           |
| Responsibility                           | 0           | O open < . Not assigned <                                  | L9 * Smin errort + 29 minutes ago + 9 Code Smith + 9 Minor     | 7  |                                                             |
| <ul> <li>Software Quality</li> </ul>     |             | src/test/java/pl/edu/agh/kis/pz1/MainTest.java             |                                                                | 8  | <pre>public static String getText() {</pre>                 |
| Security                                 | 0           | Remove this unused import 'java.io.ByteArrayOutputStream'. | Intentionality                                                 | 9  | return "Some text 2";                                       |
| Reliability                              | 0           | (Maintainability 🔘                                         | unused +                                                       |    | ······································                      |
| Maintainability                          | 6           | Open ✓ Not assigned ✓                                      | L6 - 😑 - 1min effort - 29 minutes ago - 🟵 Code Smell - 🛛 Minor |    | Domovo this method and declars a constant for this va       |
|                                          |             |                                                            |                                                                |    | Remove this method and declare a constant for this va       |

# Badanie pokrycia kodu testami

# Measures

| Maintainability ? | >     |
|-------------------|-------|
| Security Review ? | >     |
| Coverage          | ~     |
| Overview          |       |
| Overall Code      |       |
| Coverage          | 25.0% |
| Lines to Cover    | 4     |
| Uncovered Lines   | 3     |
| Line Coverage     | 25.0% |

-

SonarQube Demo 1 > src > main/.../pl/edu/agh/kis/pz1 > Main.java

#### Lines to Cover 4

| 1  |   | <pre>package pl.edu.agh.kis.pz1;</pre>                      |
|----|---|-------------------------------------------------------------|
| 2  |   |                                                             |
| 3  |   | <pre>public class Main {</pre>                              |
| 4  |   | <pre>public static void main(String[] args) {</pre>         |
| 5  | • | <pre>System.out.println("Hello World! " + getText());</pre> |
| 5  |   | }                                                           |
| 7  |   |                                                             |
| В  |   | <pre>public static String getText() {</pre>                 |
| 9  | • | <pre>return "Some text 2";</pre>                            |
| 10 |   | }                                                           |
| 11 |   | }                                                           |
| 12 |   |                                                             |
|    |   |                                                             |
|    |   |                                                             |
|    |   |                                                             |

# Wykres pokrycia kodu

- Oś Y Coverage (Pokrycie): Wskaźnik pokrycia kodu testami jednostkowymi, wyrażony w procentach.
- **Oś X Czas (np. 5min, 10min, 15min)**: Przedstawia szacowany czas potrzebny do rozwiązania problemów z jakością kodu aby spełniał wymagania jakościowe.
- Każde kółko reprezentuje projekt lub część kodu, przy czym:
- Kolor kółka Ocena (Rating): Kolor zielony oznacza, że kod ma dobrą ocenę pod względem jakości i bezpieczeństwa
- Rozmiar kółka Lines of Code (Linie kodu): Wielkość kółka obrazuje ilość linii kodu.

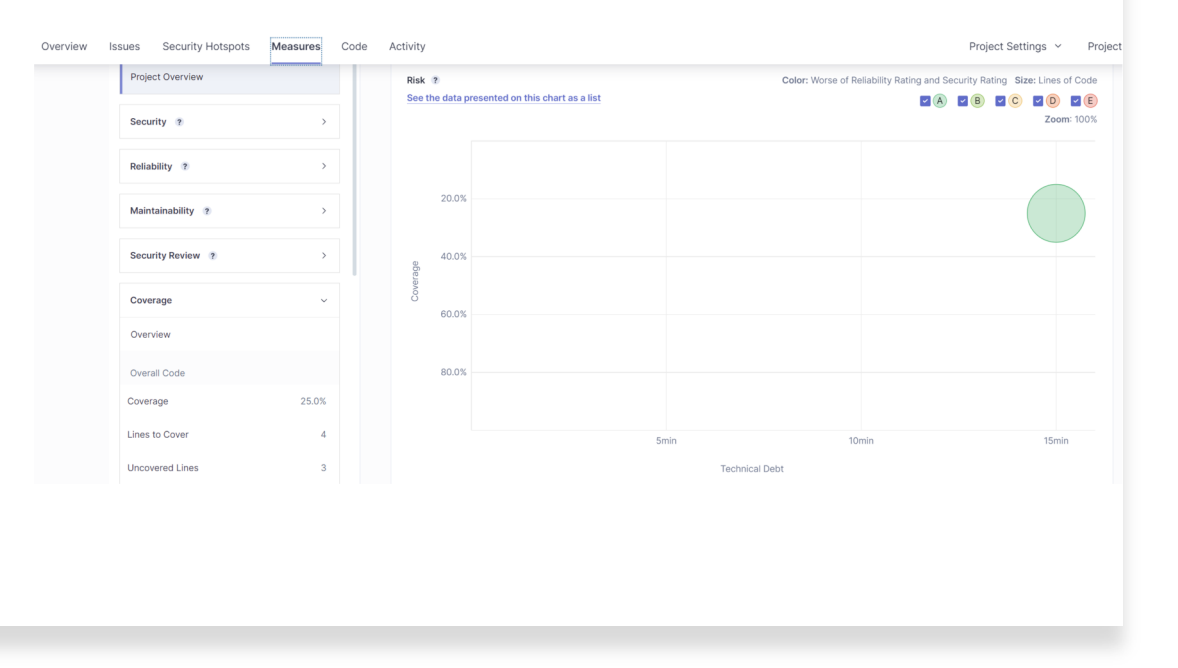

# Przydatne linki

Instalacja:

https://www.sonarsource.com/products/sonarqube/ downloads/

https://docs.sonarsource.com/sonarqube/latest/anal yzing-source-code/scanners/sonarscanner/

Dokumentacja:

https://docs.sonarsource.com/sonarqube/9.9/userguide/issues/

# Bibliografia

https://www.altkomsoftware.com/pl/blog/sonarqub e-pierwsze-kroki/ https://docs.sonarsource.com/sonarqube/9.9/userguide/issues/

https://www.eclemma.org/jacoco/

# Dziękujemy za uwagę!